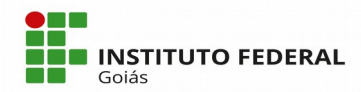

# ALUNO: Como se inscrever nos Programas de Assistência Estudantil

### Sumário

| 1) Login no SUAP                           | l |
|--------------------------------------------|---|
| 2) Preencher o Questionário Socioeconômico |   |
| 3) Realizar inscrição no Programa          | l |

# 1) Login no SUAP

O primeiro passo é logar no Sistema SUAP (https://suap.ifg.edu.br) com o IFG-ID (mesmo login e senha de acesso ao Q-Acadêmico);

# 2) Preencher o Questionário Socioeconômico

O segundo passo é preencher o formulário Socioeconômico. Para isto, clique no menu Atividades Estudantis -> Serviço Social -> Caracterização Socioeconômica, onde a tela da Figura 2 será apresentada. Caso o aluno vá direto para o terceiro passo e tente efetuar a inscrição, clicando em algum dos links mostrados na Figura 1, antes da tela de inscrição se abrir a tela do formulário (Figura 2) será apresentada para preenchimento;

#### 3) Realizar inscrição no Programa

O terceiro passo é efetuar a inscrição no Programa desejado, clicando em qualquer uma das 3 opções destacadas na Figura 1:

- através do menu Atividades Estudantis -> Serviço Social -> Inscrições;

- ou na tela inicial do SUAP, em um dos links "Inscrever-se em Programa Social".

| suap ≡                                                                                                    | Notificações                                                                                                    | Atividades Estudantis                                                | Л                                             | Acesso Rápido |
|----------------------------------------------------------------------------------------------------|----------------------------------------------------------------------------------------------------|----------------------------------------------------------------------|-----------------------------------------------|---------------|
| Luciano Vieira Luciano Vieira                                                                                             | Atualize seus dados pessoais                                                                                                    |                                                                      |                                               | Telefones     |
|                                                                                                    | $\sim$                                                                                                    | Ensino                                                               | Serviço Social                                | Novidades     |
| Q Buscar Item de Menu                                                                                                    | Figue atento!                                                                                                    | Meus Dados                                                           | Inscrever-se em Programa Social               | Processos     |
|                                                                                                    | Inscrever-se em Programa Social                                                                                                    | Minhas avaliações                                                    | Registro de Atividades                        |               |
|                                                                                                    |                                                                                                    | Locais e Horários de Aula                                            | Informar Falta em Participação de Alimentação |               |
| 🖵 TEC. DA INFORMAÇÃO                                                                                                    |                                                                                                    | Turmas Virtuais                                                      |                                               |               |
| C ADMINISTRAÇÃO                                                                                                    | Ha mais de 100 anos educando para a vida                                                                                                    | Agenda de Defesas de TCC                                             |                                               |               |
| ATIVUDADESETUDANTIS     ATIVUDADESETUDANTIS     Serviço Social     Caracterização Socioeconômica     Insurições      SAIR | A campus<br>The second second se | Serviços Microsoft<br>E-mail Institucional<br>Dreamspark<br>Serviços |                                               |               |
|                                                                                                    |                                                                                                    | Central de Servicos                                                  | Abrir Chamado                                 |               |

Figura 1 – Tela inicial do SUAP

Para realizar a inscrição:

- se o aluno clicar na opção do menu Atividades Estudantis -> Serviço Social -> Inscrições, a tela de inscrição será exibida como na Figura 3. Na tela da Figura 3, basta clicar no botão verde "Efetuar Inscrição" que a tela da Figura 4 será exibida.

- se o aluno clicar em um dos links "Inscrever-se em Programa Social" na tela inicial do SUAP será apresentada diretamente a tela da Figura 4.

| Inicio + Caracterização Social<br>Caracterização                          | Social                                                            |                                                                                                 |
|---------------------------------------------------------------------------|-------------------------------------------------------------------|-------------------------------------------------------------------------------------------------|
| Dados Pessoais                                                            |                                                                   |                                                                                                 |
| Etnia/Raça/Cor: *                                                         | •                                                                 |                                                                                                 |
|                                                                           | Como você se considera quanto a sua questão racial?               |                                                                                                 |
| Você é uma pessoa com<br>deficiência/necessidade<br>educacional especial? |                                                                   |                                                                                                 |
|                                                                           |                                                                   |                                                                                                 |
| Estado Civil: *                                                           |                                                                   |                                                                                                 |
| Quantidade de Filhos: *                                                   | 0                                                                 |                                                                                                 |
| Serviço de Saúde que<br>você mais utiliza:*                               | · ·                                                               |                                                                                                 |
| Dados Educacionais                                                        |                                                                   |                                                                                                 |
| Ano de conclusão do                                                       |                                                                   | Ano de conclusão do                                                                             |
| Ensino Fundamental: *                                                     | Ano em que terminou o Ensino Fundamental.                         | Entino Medici Ano em que terminou o Encino Médio, caso já o tenha terminado.                    |
| Tipo de escola que cursou<br>o Ensino Fundamental: *                      | -                                                                 | Nome da escola que fec o Ensino Fundamental:                                                    |
| Tipo de escola que cursou<br>o Ensino Médio:                              |                                                                   | Nome da escola que fec o     Entino Médio:                                                      |
| Possui conhecimento em<br>idiomas:                                        | Marque caso possua conhecimento em outros idiomas                 |                                                                                                 |
| Conhecimento em<br>Informática:                                           | Desconhecido •<br>Marque caso possua conhecimento em informática. |                                                                                                 |
| Situação Familiar e S                                                     | ocioeconômica                                                     |                                                                                                 |
| Situação de Trabalho:*                                                    | · · ·                                                             |                                                                                                 |
|                                                                           | Situação em que você se encontra no mercado de trab               | aho.                                                                                            |
| Meio de transporte que<br>você utiliza/utilizará para<br>se deslocar.*    | Transporte locado ' Bicicleta ' Moto '                            | Mototasi ' Automóvei ' Transporte colectivo ' Transporte celido por prefeitura ' A pé ' Outro ' |
| Contribuintes da Renda                                                    | Pai Principal Responsável                                         | 0 pai                                                                                           |
| Familiar: *                                                               | Mãe *                                                             | 0 M8e*                                                                                          |
|                                                                           | Próprio aluno *                                                   | Proprie aluno*                                                                                  |
|                                                                           | Cónjuge *                                                         | w Conjuge                                                                                       |
|                                                                           | Av6(6) *                                                          | ~ Ardon<br>O Torial *                                                                           |
|                                                                           | To(a)                                                             | Irmáciá *                                                                                       |
|                                                                           | Imite(b) *                                                        | © Parentes '                                                                                    |
|                                                                           | O December 1                                                      | © Outros*                                                                                       |
|                                                                           |                                                                   |                                                                                                 |
|                                                                           | U Outros                                                          |                                                                                                 |

Figura 2 – Formulário de Caracterização Socioeconômica

| suap ≡                        | Início » Inscrições                       |                  |             |                          |         |            |                             |        |                              |    |                      |              |                 |                 |           | _               |           |       |
|-------------------------------|-------------------------------------------|------------------|-------------|--------------------------|---------|------------|-----------------------------|--------|------------------------------|----|----------------------|--------------|-----------------|-----------------|-----------|-----------------|-----------|-------|
|                               | Inscrições                                |                  |             |                          |         |            |                             |        |                              |    |                      |              |                 |                 |           | Efetuar         | Inscrição | Ajuda |
|                               | Buscar:                                   |                  | Filtrar por | programa:                | Fi      | iltrar por | Situação:                   |        | Filtrar por documentação:    |    | Filtrar por renda pe | er capita:   | Filtrar por Ate | ndida:          | Filtrar   | or Prioritária: |           |       |
| Q Buscar Item de Menu         | 1                                         | Ir               | Todos       |                          | • 1     | Todos      | ,                           | •      | Todos                        | ٠  | Todos                | •            | Todos           | •               | Todos     |                 |           |       |
|                               | -                                         |                  | Filtrar por | Curso:                   | Fi      | iltrar por | Programa Social:            |        | Filtrar por Escola de Origer | m: | Filtrar por Situação | Financeira d | lo Responsável: | Filtrar por Mod | dalidade: |                 |           |       |
|                               |                                           |                  | Todos       |                          | • 1     | Todos      |                             | •      | Todos                        | •  | Todos                | •            |                 | Todos           |           | •               |           |       |
| 🖵 TEC. DA INFORMAÇÃO          | Filtrar por Participa de algum p<br>Todos | orograma do Serv | iço Social: | Filtrar por Ano<br>Todos | Letivo: |            | Filtrar por Períor<br>Todos | do Let | IVO:                         |    |                      |              |                 |                 |           |                 |           |       |
| C ADMINISTRAÇÃO               |                                           |                  |             |                          |         |            |                             |        |                              |    |                      |              |                 |                 |           |                 |           |       |
| ATIVIDADES ESTUDANTIS         |                                           |                  |             |                          |         |            |                             |        |                              |    |                      |              |                 |                 |           |                 |           |       |
| ✓ Serviço Social              | Nenhum Inscrição encontra                 | do.              |             |                          |         |            |                             |        |                              |    |                      |              |                 |                 |           |                 |           |       |
| Caracterização Socioeconômica |                                           |                  |             |                          |         |            |                             |        |                              |    |                      |              |                 |                 |           |                 |           |       |
| Inscrições                    |                                           |                  |             |                          |         |            |                             |        |                              |    |                      |              |                 |                 |           |                 |           |       |
|                               |                                           |                  |             |                          |         |            |                             |        |                              |    |                      |              |                 |                 |           |                 |           |       |

Figura 3 – Tela de Inscrição em Programa Social (clicando através do menu)

| suap 🔳                  | Inicio + > Efetuar Inscrição em Programa              |
|-------------------------|-------------------------------------------------------|
| Q                       | Efetuar Inscrição em Programa                         |
| Q Buscar Item de Menu   | Identificação Caracterização Detalhamento Confirmação |
|                         | - Inscrições Abertas                                  |
| 🖋 ENSINO                |                                                       |
|                         | Programa:*                                            |
| 😐 TEC. DA INFORMAÇÃO    | Refeitório (CAMPUS GOLÂNIA OESTE) 2018                |
|                         | Enviar EJA Permanência (CAMPUS GOIÂNIA OESTE) 2018    |
| 🞓 ATIVIDADES ESTUDANTIS | Auxilio Moradia (CAMPUS GOLÂNIA OESTE) 2018           |
| 🕩 SAIR                  |                                                       |

Figura 4 – Tela de Inscrição em Programa Social (clicando através da tela inicial)

Para realizar a inscrição é necessário preencher as quatro abas que aparecem na Figura 4. A primeira aba de "Identificação" solicita a seleção do Programa desejado. A segunda aba "Caracterização" é a segunda parte do formulário de Caracterização Socioeconômica, que já deverá estar parcialmente preenchido para a realização da inscrição, caso não necessite atualizar ou preencher nenhum novo dado, basta prosseguir para a terceira aba de "Detalhamento". Se o Programa selecionado pelo aluno for do tipo "Refeitório", a tela da aba de "Detalhamento" será conforme a Figura 5, senão será como a da Figura 6. Finalmente a quarta aba de "Confirmação" dos dados é apresentada conforme mostra a Figura 7.

|                                                                 |                                                            | Informe as refeições que voc | ê deseja obter. |  |
|-----------------------------------------------------------------|------------------------------------------------------------|------------------------------|-----------------|--|
| Início » Inscrições » Efetuar Inscrição em<br>Detalhamento de I | Programa » Caracterização Econômica » I<br><b>NSCriçãO</b> | Jetalhamento de Inscrição    |                 |  |
| Identificação Caracterização                                    | Detalhamento Confirmação                                   |                              |                 |  |
| Motivo da Solicitação: *                                        |                                                            |                              |                 |  |
| C. C. A. Martin                                                 |                                                            |                              |                 |  |
| Care da Manna<br>Segunda:<br>Sexta:                             | Terça:                                                     | Quarta:                      | ] Quinta:       |  |
| Almoço                                                          |                                                            |                              |                 |  |
| Segunda: 🔲<br>Sexta: 🗐                                          | Terça:                                                     | Quarta:                      | Quinta:         |  |
| Lanche da tarde                                                 |                                                            |                              |                 |  |
| Segunda: 🗖<br>Sexta: 🗖                                          | Terça:                                                     | Quarta:                      | Quinta:         |  |
| Jantar                                                          |                                                            |                              |                 |  |
| Segunda: 🔲<br>Sexta: 🗖                                          | Terça:                                                     | Quarta:                      | Quinta:         |  |
| Enviar dados                                                    |                                                            |                              |                 |  |

### Figura 5 – Aba de Detalhamento da inscrição de aluno em Programa Social

| suap ≡                                                  | Inicio » » Efetuar Inscrição em Programa » Caracterização Econômica » Detalhamento de Inscrição |
|---------------------------------------------------------|-------------------------------------------------------------------------------------------------|
|                                                         | Detalhamento de Inscrição                                                                       |
| Q Buscar Item de Menu                                   | Identificação Caracterização Detalhamento Confirmação                                           |
|                                                         | Banco do Brasil 🔹                                                                               |
| ✓ ENSINO Ξ CENTRAL DE SERVIÇOS □ TEC. DA INFORMAÇÃO     | Número da Agência:<br>Ex: 3293-X                                                                |
|                                                         | Tipo da Conta: Conta Corrente 🔹                                                                 |
| <ul> <li>ATIVIDADES ESTUDANTIS</li> <li>SAIR</li> </ul> | Número da Conta:<br>Ex: 23384-6                                                                 |
|                                                         | Operação:                                                                                       |
|                                                         | Motivo da solicitação:*                                                                         |
|                                                         | Enviar                                                                                          |

Figura 6 – Aba de Detalhamento da inscrição de aluno em Programa Social

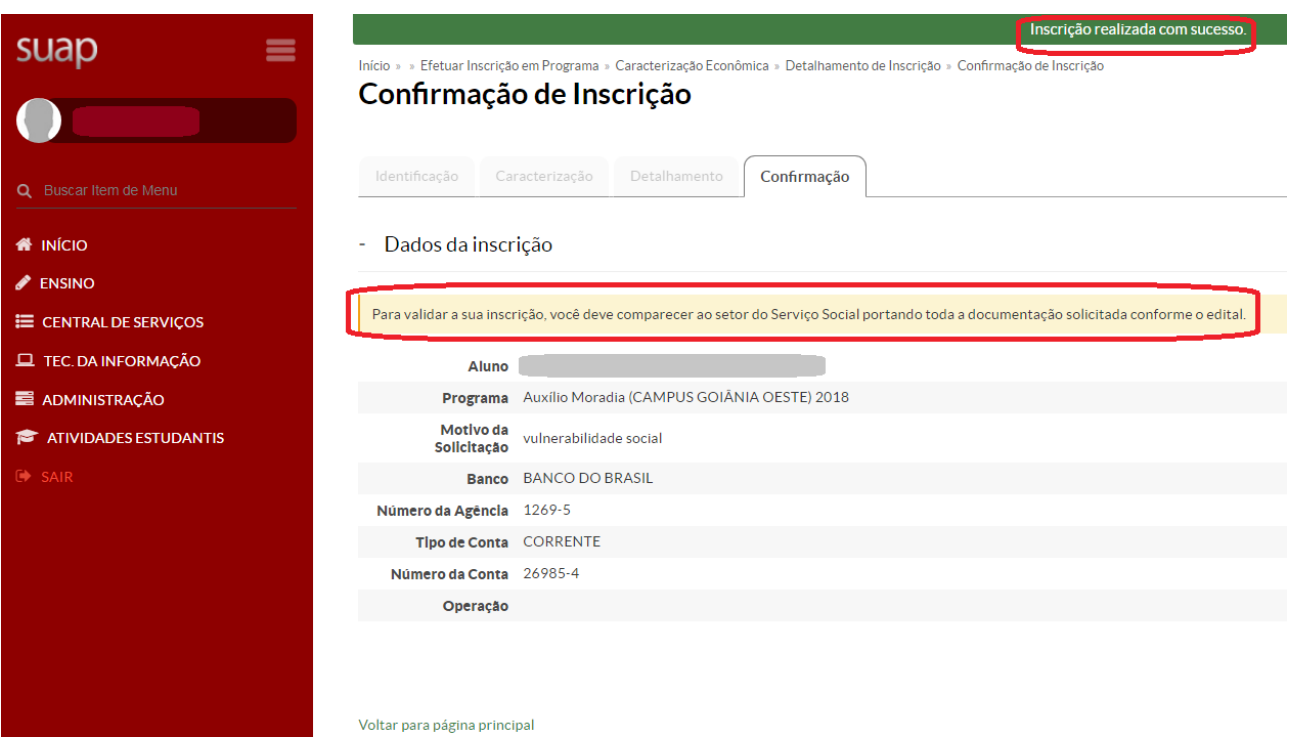

Figura 7 – Aba de Confirmação da inscrição de aluno em Programa Social

Na quarta aba de Confirmação é exibida a seguinte mensagem: "*Para validar a sua inscrição, você deve comparecer ao setor do Serviço Social portando toda a documentação solicitada conforme o edital*". Quando o aluno comparecer ao setor de Serviço Social apresentando a documentação exigida no edital, a(o) assistente social registrará a entrega da documentação no sistema.

Posteriormente, a assistente social do Campus é quem incluirá a participação dos alunos que foram selecionados em cada Programa.